|--|

ESCOLA MUNICIPAL IRMÃ FILOMENA RABELO DISCIPLINA: INFORMÁTICA PROFESSOR: ANDRÉ LUIZ BALDO TURMA: 4º ANO \_\_\_\_\_

ALUNO:

## ATIVIDADE INFORMÁTICA 11

## ESCOLHENDO O TAMANHO DO TEXTO

Nesta semana vamos estudar como fazemos para alterar o tamanho dos textos no Word.

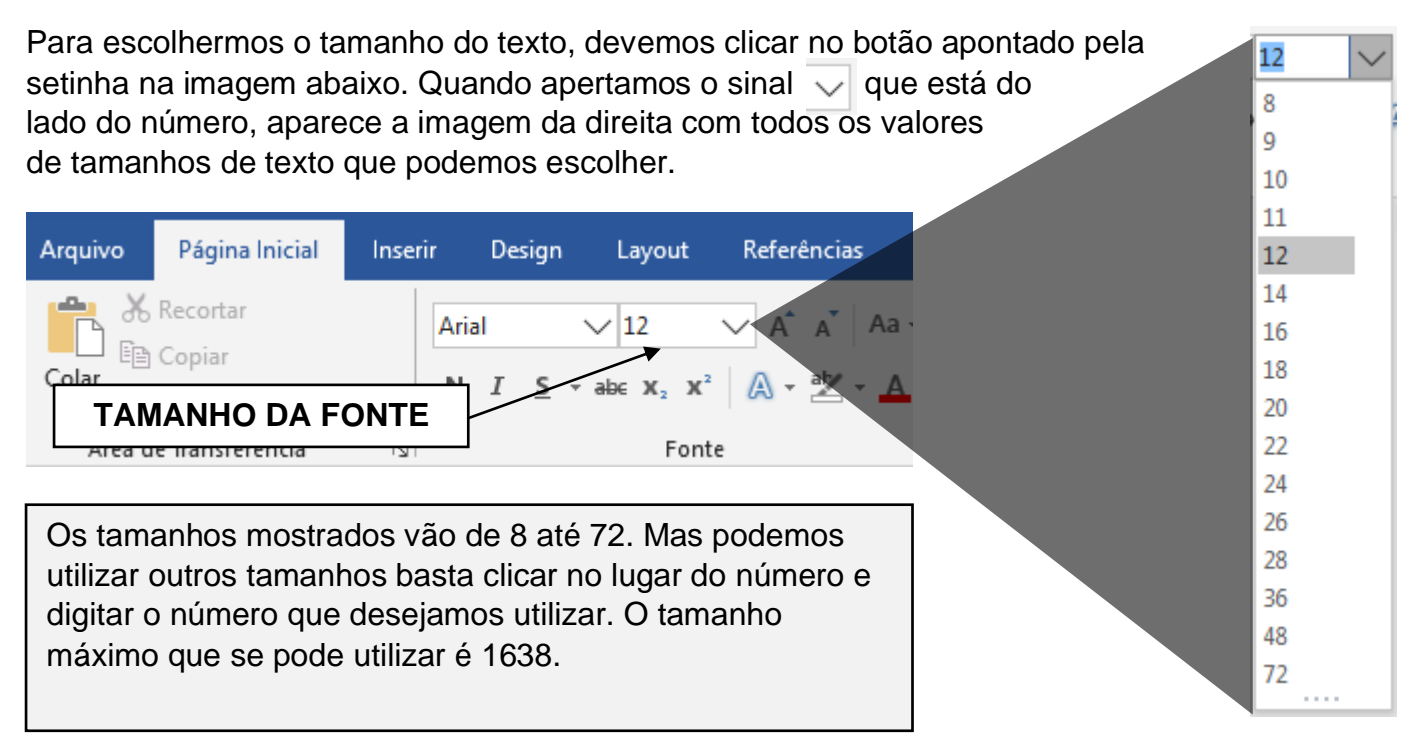

## ATIVIDADE

Observe os textos ao lado.

Foram utilizados os tamanhos 8, 12, 20, 36 e 48.

Com base nos tamanhos indicados acima, tente descobrir qual tamanho foi utilizado em cada texto e escreva no quadrado.

## AO FINAL DA ATIVIDADE ENVIAR PARA O E-MAIL: info.profandre@gmail.com

Bom trabalho. Qualquer dúvida à disposição.

Professor André.

|     | Texto |  |
|-----|-------|--|
|     | Texto |  |
|     | Texto |  |
|     | Texto |  |
| IL: | Texto |  |